## Logga in i Sectra Order Management

- 1. Öppna valfri webbläsare och gå in på adressen http://portal.norrbotten.se/som
- 2. Klicka på "Mobile Text"

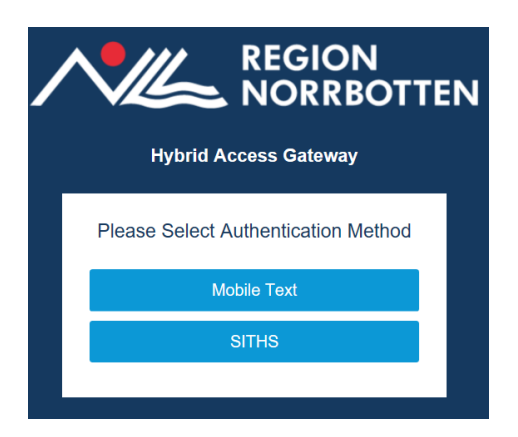

3. Skriv användernamn och lösenord och klicka "Submit"

| Hydrid Access Gateway |  |  |  |  |  |  |  |  |  |
|-----------------------|--|--|--|--|--|--|--|--|--|
| Mobile Text           |  |  |  |  |  |  |  |  |  |
| User Name             |  |  |  |  |  |  |  |  |  |
|                       |  |  |  |  |  |  |  |  |  |
| Password              |  |  |  |  |  |  |  |  |  |
|                       |  |  |  |  |  |  |  |  |  |
| □ Change Password     |  |  |  |  |  |  |  |  |  |
| Submit                |  |  |  |  |  |  |  |  |  |
|                       |  |  |  |  |  |  |  |  |  |

4. Du får nu ett engångslösenord (One Time Password – OTP) i din registrerade mobiltelefon via SMS

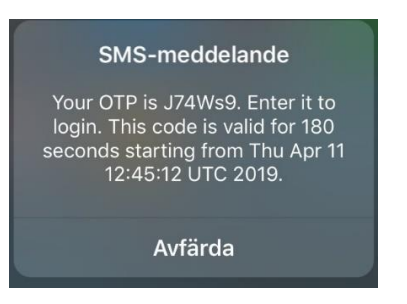

GÄLLER FÖR VERKSAMHET Bild- och funktionsmed Länsklinik PUBLICERINGSDATUM 2025-04-29 DOKUMENT-ID Isradlan-4-1286 ANSVARIG Johannes Arnesen, Anneli Eriksson VERSION 9.0 UPPRÄTTAD AV Johannes Arnesen 5. Skriv in ditt engångslösenord och klicka Submit.

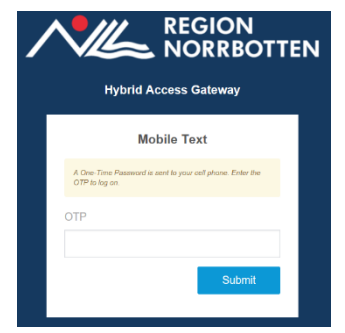

6. Skriv in användarnamn och lösenord i inloggningsfönstret till SOM

|                                                                                                    | S                                                                                            | ECTRA                                                   |
|----------------------------------------------------------------------------------------------------|----------------------------------------------------------------------------------------------|---------------------------------------------------------|
| Sectra                                                                                                    | Order Managen                                                                                | nent                                                    |
| Sectra Order Mana<br>Med Sectra Order Mar<br>till resultaten.<br>Användarnamn:                                                                            | agement - Bild- och funktionsdiagnost<br>agement kan du snabbt beställa undersökning<br>ANV2 | <b>k, snabbt och enkelt</b><br>ar och få snabb tillgång |
| Lösenord:                                                                                                    | *                                                                                            |                                                         |
| TEST INFO                                                                                                    | Logga in Andra lösenord                                                                      |                                                         |
| Sectra RIS (Europe/Pacific)<br>Sectra Order Management<br>Version 19.3 Patch 1 Build 35<br>© 2018, Sectra AB<br>www.sectra.com<br>info-medical@sectra.com | 13 Sectra AB<br>Teknikringen 20<br>SE-583 30 Linköping<br>SWEDEN                             | CE                                                      |

7. Du är nu inloggad i SOM.

| Kategorier                                                                 | Skickade remisser mina enheter |                   |              |                                                     |                  |                        |                                   |                          |
|----------------------------------------------------------------------------|--------------------------------|-------------------|--------------|-----------------------------------------------------|------------------|------------------------|-----------------------------------|--------------------------|
| Mina enheter 🔺                                                             | Senaste 30                     |                   |              |                                                     |                  |                        |                                   | Senaste 30 dagarna 📘     |
| <u>Avmarkera allt</u><br>☑ Sensia Specialistvård Luleå                     | Skapad 👻                       | Namn              | Personnummer | Undersökningar                                      | Skapad av        | Remitterande<br>läkare | Remitterande<br>enhet             | Utförande klinik         |
| Skickade remisser<br>Bokade undersökningar<br><b>Remitterande läkare</b> ~ | 2019-02-18                     | Norrbotten, VASY  | 191212121212 | DT fotled utan<br>och med<br>intravasal<br>kontrast | Eriksson, Anneli | Anneli Eriksson        | Sensia<br>Specialistvård<br>Luleå | Test_Sunderby<br>Röntgen |
|                                                                            | ! 2019-02-18                   | Testsson, Testare | 19440105M067 | DT fotled med<br>intravasal<br>kontrast             | anv1,            | Användare1             | Sensia<br>Specialistvård<br>Luleå | Test_Sunderby<br>Röntgen |

GÄLLER FÖR VERKSAMHET Bild- och funktionsmed Länsklinik PUBLICERINGSDATUM [Publiceringsdatum] DOKUMENT-ID Isradlan-4-1286 ANSVARIG Johannes Arnesen, Anneli Eriksson VERSION 9.0 UPPRÄTTAD AV Johannes Arnesen